# Alvará de Habite-se ou Aceite-se: PREENCHIMENTO DO FORMULÁRIO

# ATENÇÃO:

- Para acesso ao Sistema Integrado de Licenciamento Urbanístico-SILUR é obrigatório efetivar o cadastro de usuário anteriormente;
- Só após a validação do cadastro será disponibilizado o menu para o ingresso de processos digitais selecionados.

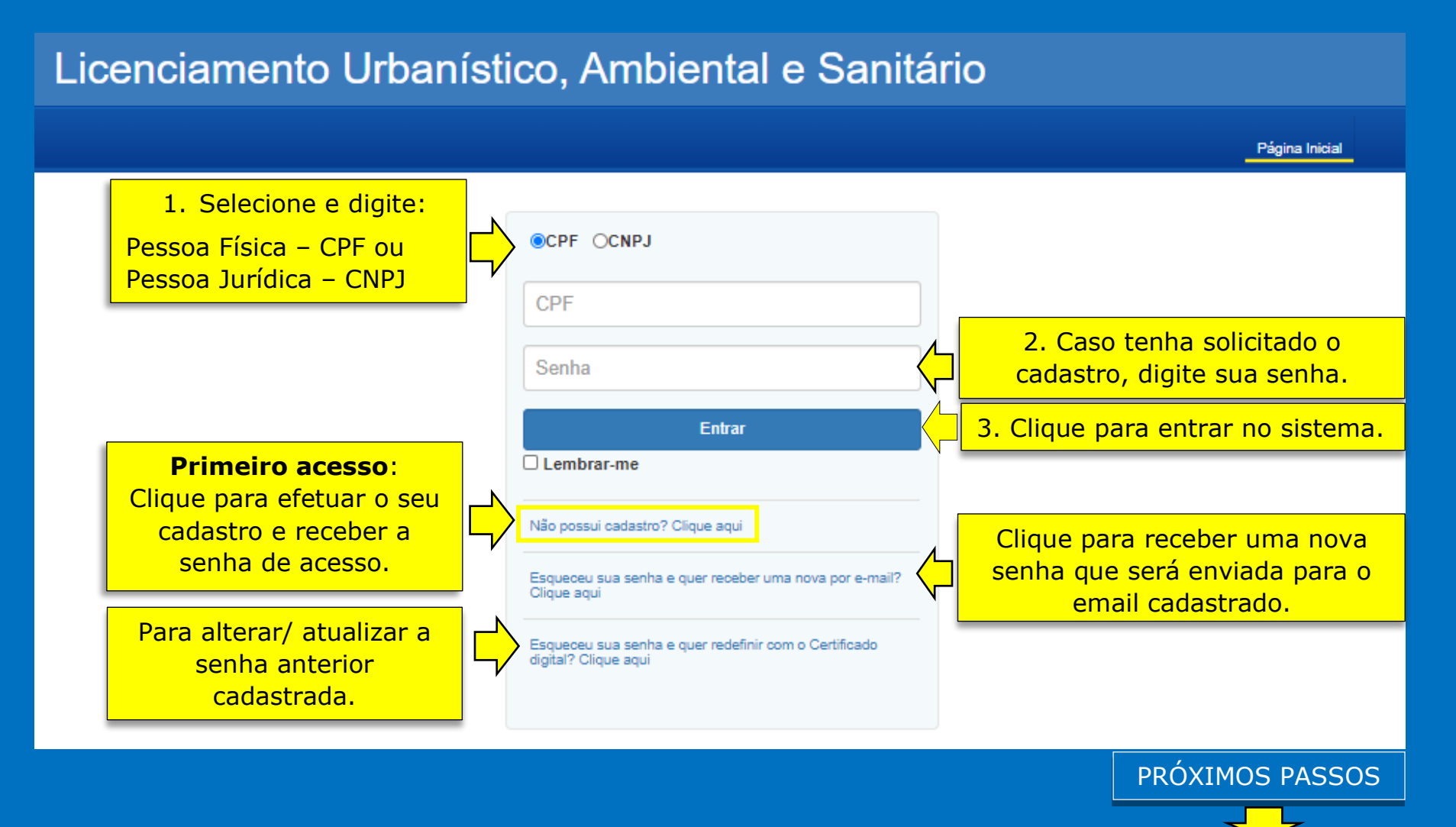

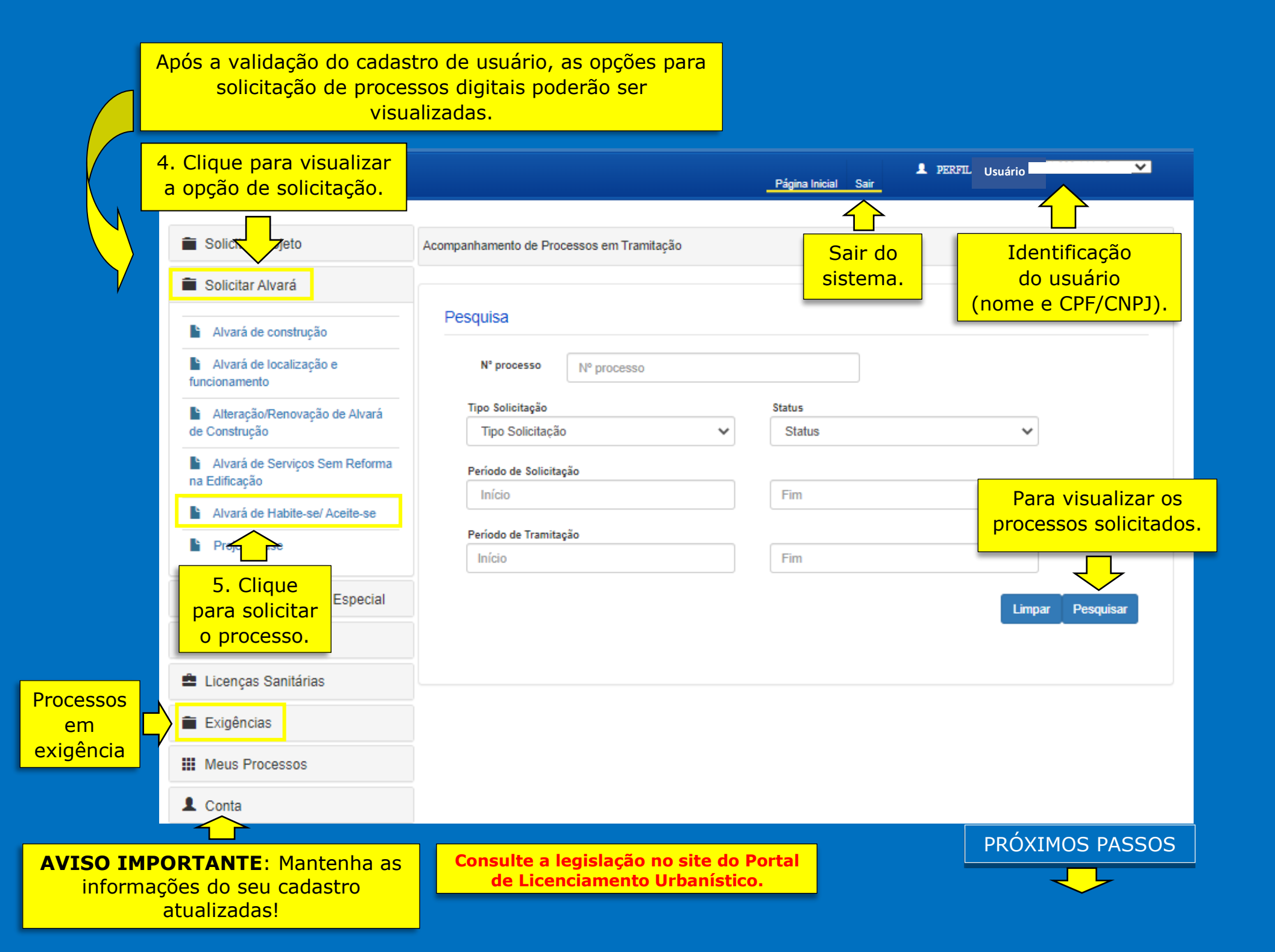

|       | Solicitação de Alvará de Habite-se/ Aceite-se                                              |             |                                                                                                    |         |  |  |  |
|-------|--------------------------------------------------------------------------------------------|-------------|----------------------------------------------------------------------------------------------------|---------|--|--|--|
| Aba 1 |                                                                                            | Formulária  | Compartimentos Processos vinculados                                                                                  |         |  |  |  |
|       | Tipo de solicitação*                                                                       |             |                                                                                                    |         |  |  |  |
|       |                                                                                            |             |                                                                                                    |         |  |  |  |
|       |                                                                                            | ⊖ Habite-se | <ul> <li>○ Unidade principal</li> <li>○ Edificação isolada (partes de uso comum) ○ Unidade(s) autônoma(s)</li> </ul> | ⊖ Total |  |  |  |
|       | O Aceite-se                                                                                |             |                                                                                                    |         |  |  |  |
|       | Retificação de Habite-se ou Aceite-se?(Apenas para processo digital deferido): O Sim O Não |             |                                                                                                    |         |  |  |  |

#### **TIPOS DE SOLICITAÇÃO:**

- Habite-se Documento expedido por órgão técnico municipal, que autoriza a ocupação de uma obra nova.
- Aceite-se Documento expedido por órgão técnico municipal, que reconhece a conclusão da reforma licenciada.
- Edificação isolada referente a edificação não condominial;
- Unidade Principal referente as partes de uso comum da edificação condominial;
- Unidade autônoma referente as partes da edificação condominial de uso privativo (unidades habitacionais ou não habitacionais).

#### **Observações:**

- 1. A taxa do DAM é definida em função do tipo de solicitação assinalado (consultar Tabela de taxas de licenças);
- 2. Quando forem executadas reformas ou modificações em edificações existentes, e delas resultar uma nova unidade autônoma será concedido "habite-se" para a parte nova da edificação, e "aceite-se" para a parte antiga;
- 3. Será permitida a concessão de "habite-se" parcial, quando a edificação possuir partes que possam ser ocupadas ou utilizadas, independentemente das partes ainda não concluídas, a critério do órgão técnico competente da Prefeitura.

PRÓXIMOS PASSOS

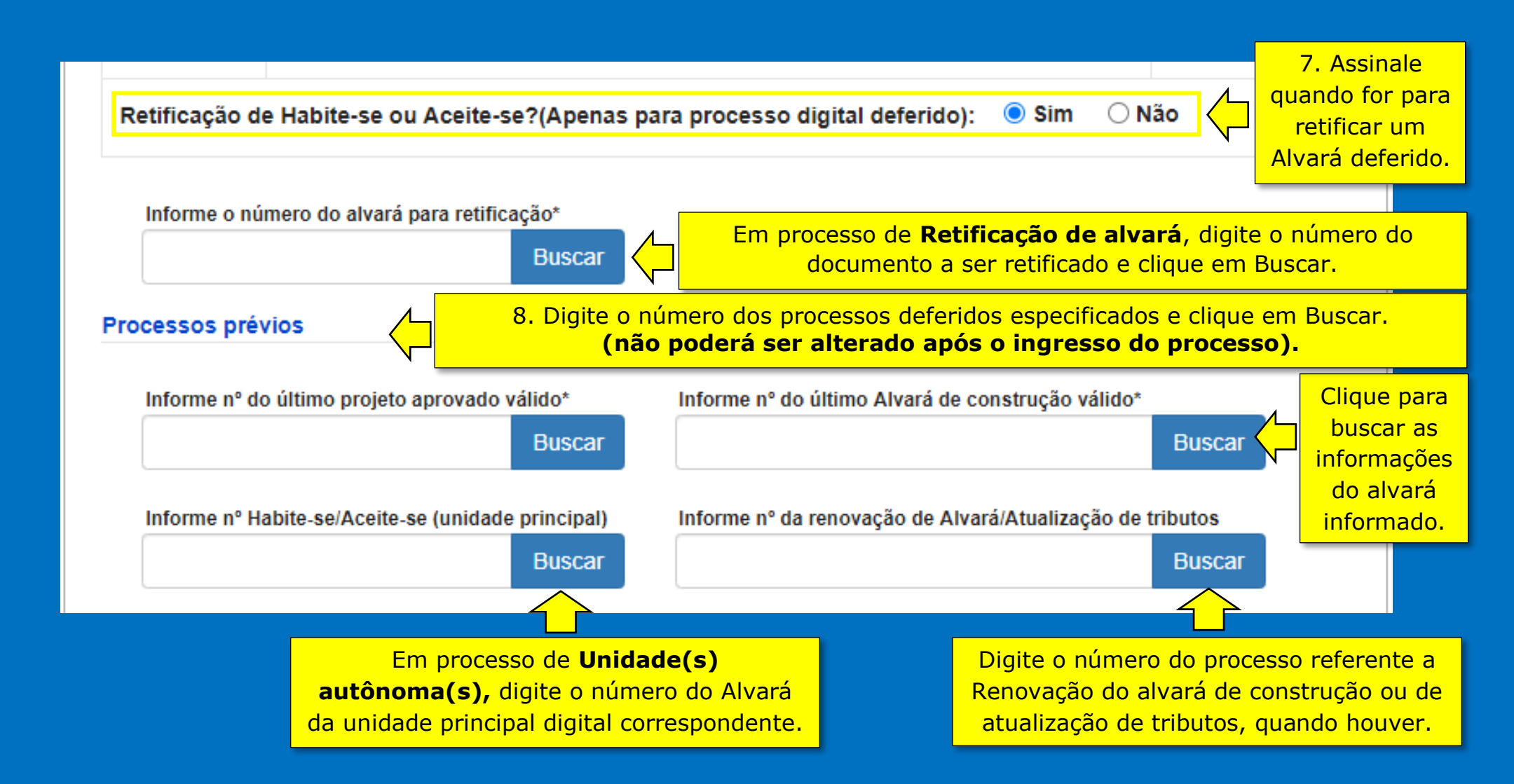

PRÓXIMOS PASSOS

#### Dados do Imóvel

\*Em caso de remembramento/ desmembramento, informe o sequencial do imóvel resultante cadastrado na Secretaria de Finanças. Quando não houver remembramento/ desmembramento, informe o mesmo sequencial cadastrado no projeto aprovado.

| *Insira o imóvel.                                       |                                                   |                                                                                            |                                             |                 |  |  |  |
|---------------------------------------------------------|---------------------------------------------------|--------------------------------------------------------------------------------------------|---------------------------------------------|-----------------|--|--|--|
| Editar/Remover/Mapa                                     | Sequencial                                        | Cód. logradouro                                                                            | Logradouro                                  | Bairro          |  |  |  |
|                                                         | 9. Clique par<br>imóvel de                        | 9. Clique para cadastrar o sequencial (único) do imóvel de acordo com as instruções acima. |                                             |                 |  |  |  |
| Dados do Imóvel/Unidade(s<br>Informe os sequenciais das | s) autônoma(s) - Imóvei<br>s unidades autônomas   | is com os mesmos compa<br>solicitadas neste process                                        | artimentos e proprietário<br>so, se houver. | o(s)            |  |  |  |
| Editar/Remover/Mapa                                     | Sequencial                                        | Cód. logradouro                                                                            | Logradouro                                  | Bairro          |  |  |  |
|                                                         | 10. Em proces<br>Clique para ca<br>unidade(s), qu | sos de UNIDADE(S) AU<br>dastrar o(s) sequencial(<br>ando houver.                           | rÔNOMA(S):<br>ais) da(s)                    | adastrar imóvel |  |  |  |

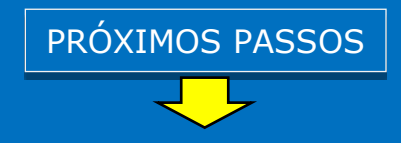

|     | Proprietário                    |                                 |                         |                      |                                        |                   |           |                                                                 |
|-----|---------------------------------|---------------------------------|-------------------------|----------------------|----------------------------------------|-------------------|-----------|-----------------------------------------------------------------|
|     | Ações                           | Nome completo/Razão soc         | ial                     | CPF/CNPJ             | Nº RGI                                 | E-mail            | Telefone  |                                                                 |
|     |                                 |                                 |                         |                      |                                        | Incluir prop      | orietário | 11.clique para<br>incluir o(s)<br>proprietário(s)<br>do imóvel. |
| A   | dicionar Proj<br>oprietário     | prietário                       |                         | ×                    |                                        |                   |           |                                                                 |
|     | ome Complet                     | to/ Razão Social*               |                         | 12<br>informa        | 2. Digite as<br>ições const            | antes             |           |                                                                 |
| Rem | egistro do ca<br>atrícula, ofic | rtório geral de Imovéis<br>io)* | (Livro, folha, espécie, | no<br>com<br>proprie | documento<br>probatório<br>dade do im  | o<br>da<br>ióvel. |           |                                                                 |
| E   | mail*                           |                                 |                         | 13. D                | igite os der<br>os solicitado          | nais<br>os.       |           |                                                                 |
|     | CNPJ ©CPF                       | T                               | elefone*                |                      |                                        |                   |           |                                                                 |
|     |                                 |                                 | Cancelar                | Salvar               | 14. Clique j<br>adicionar<br>formulári | oara<br>no<br>o.  | PRÓXIMOS  | PASSOS                                                          |

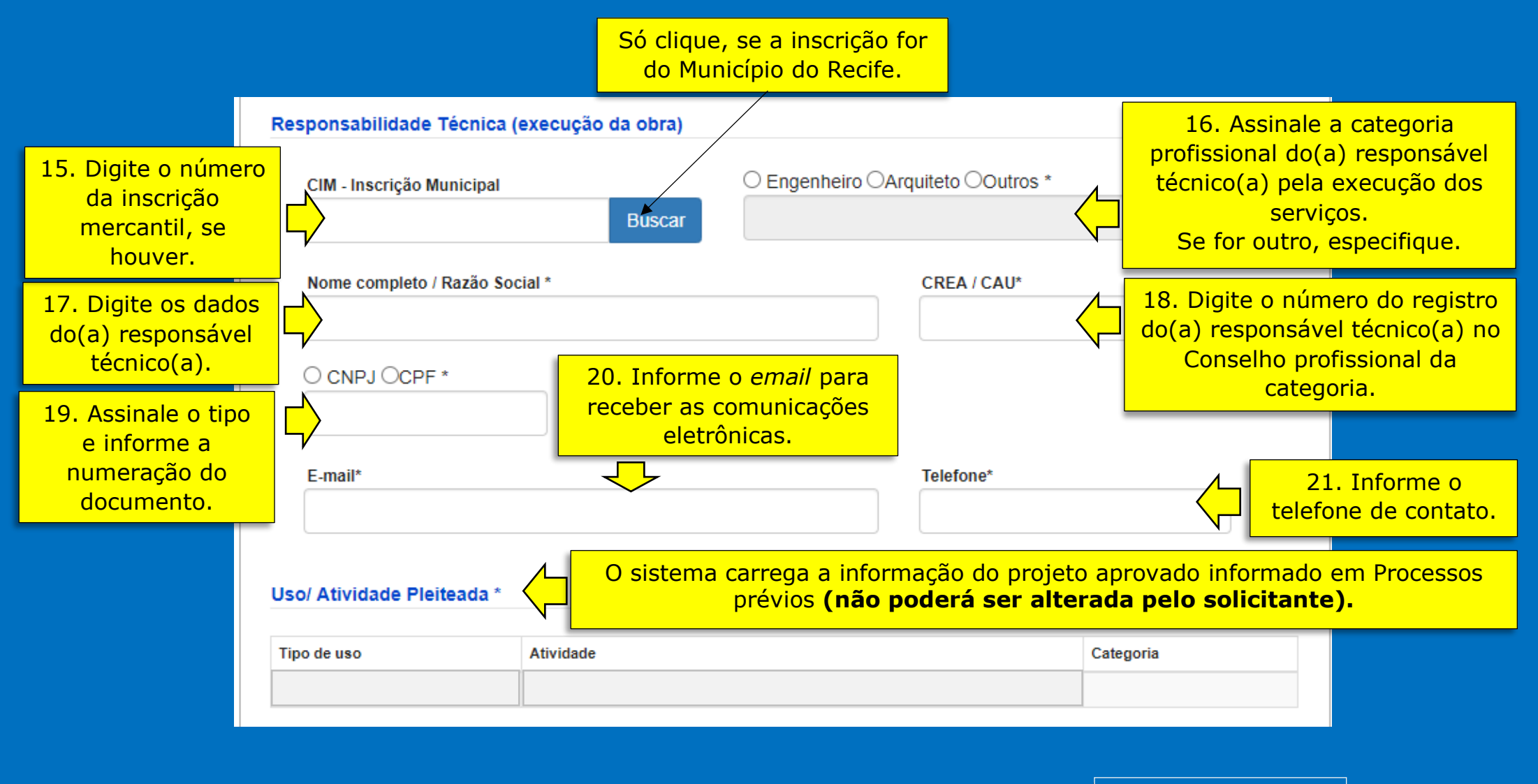

PRÓXIMOS PASSOS

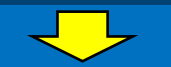

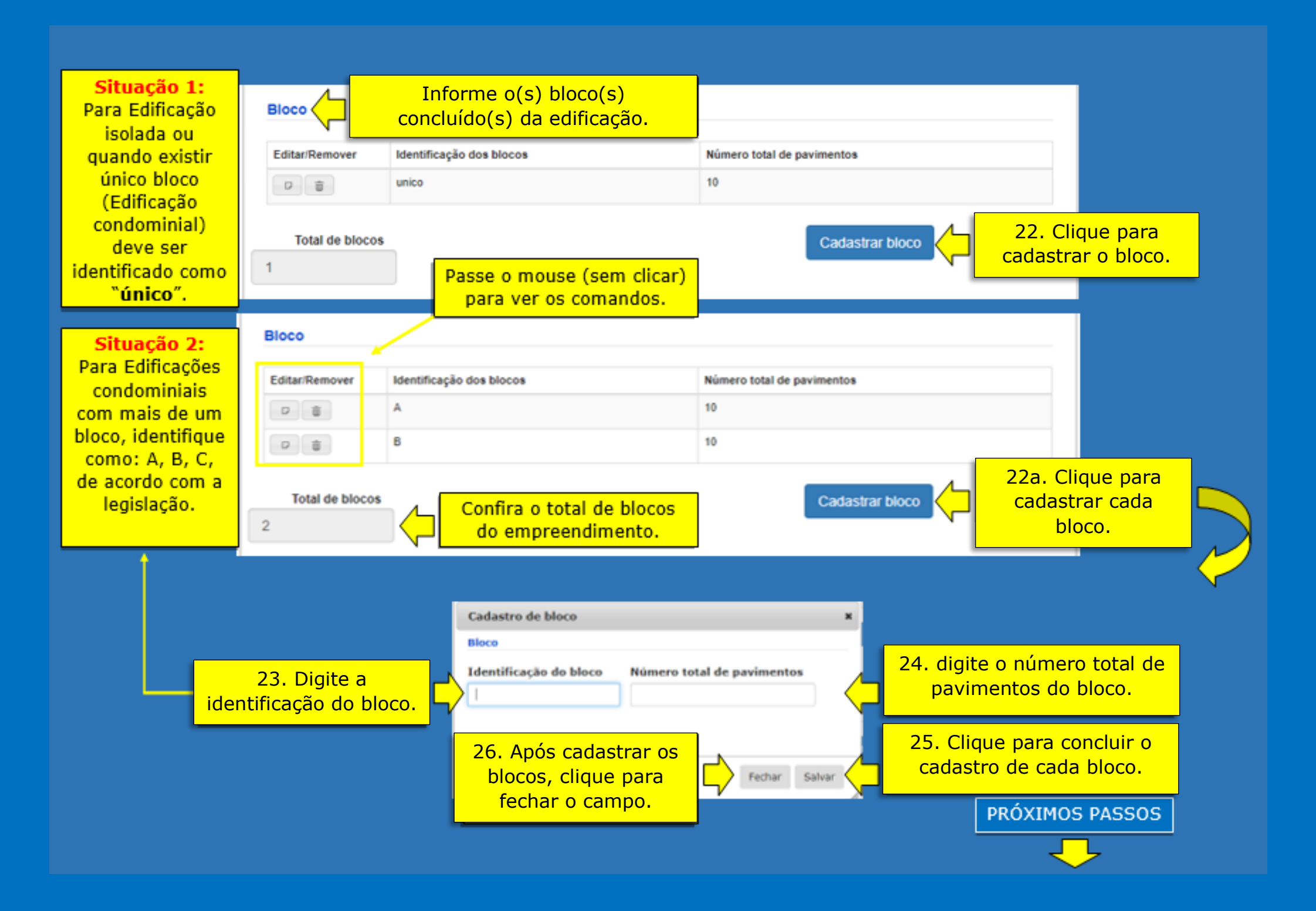

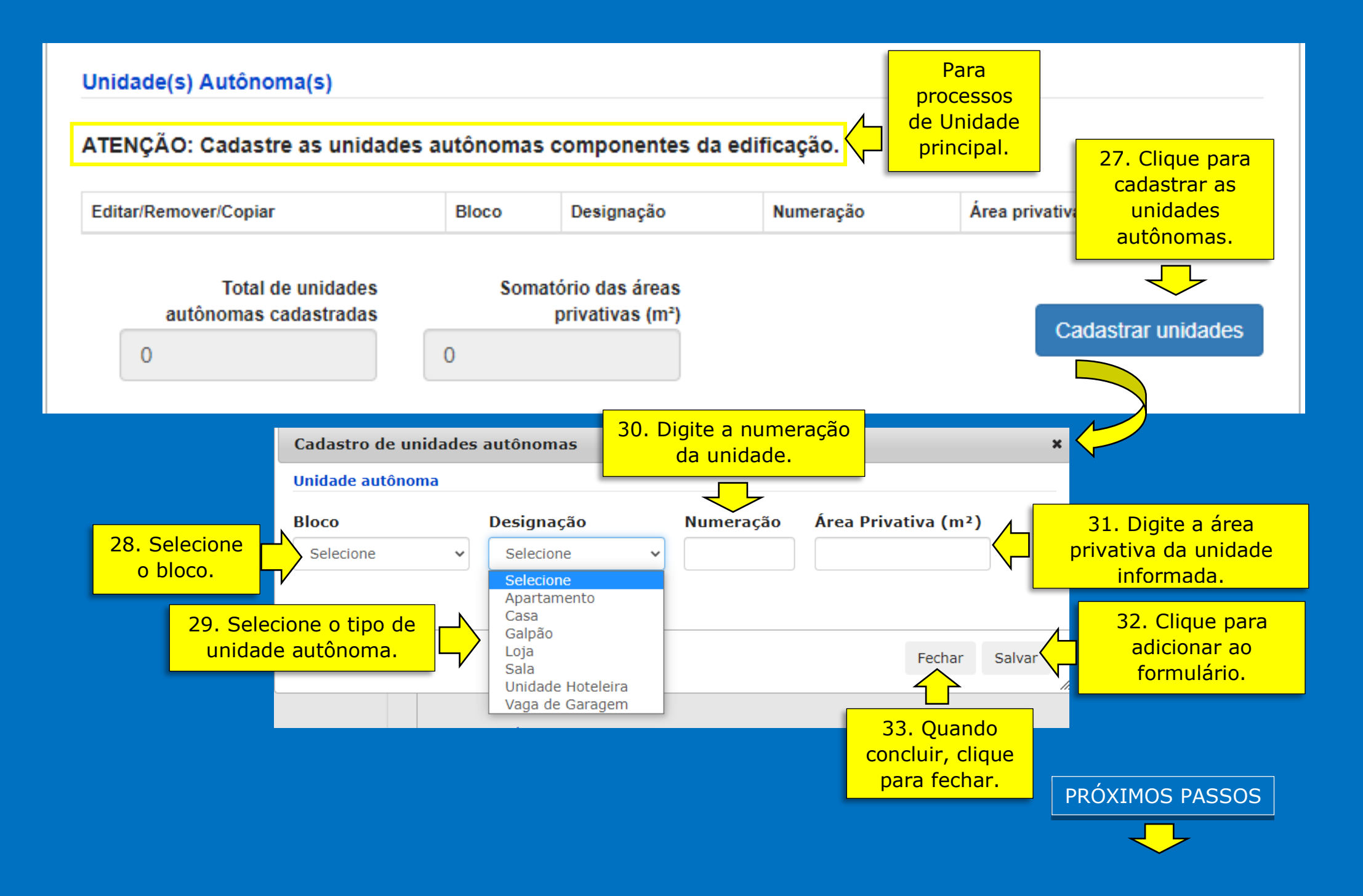

### Cadastramento de unidades autônomas com recurso copiar: UNIDADE PRINCIPAL.

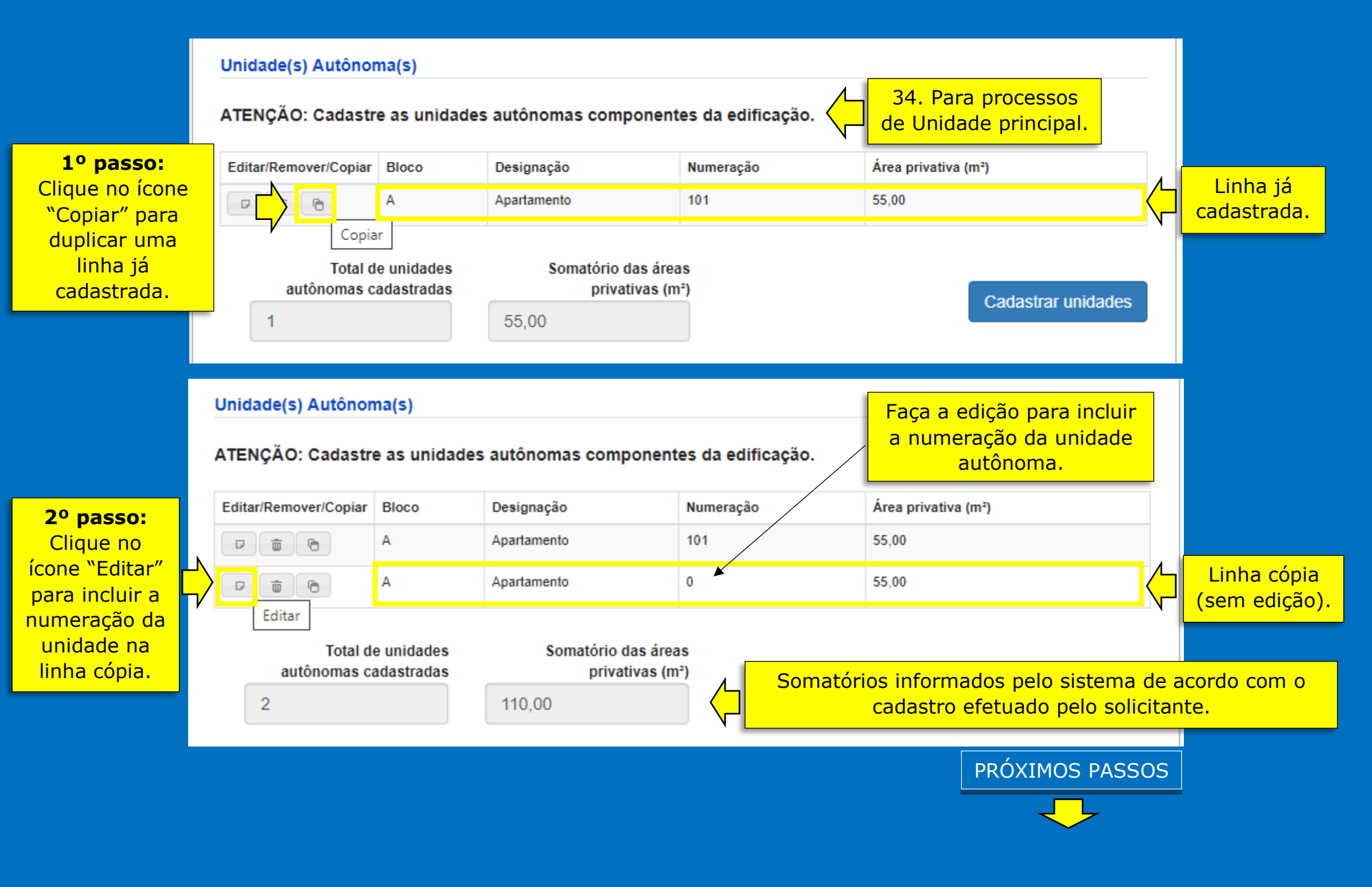

### Cadastramento de unidades autônomas com recurso copiar: UNIDADE AUTÔNOMA.

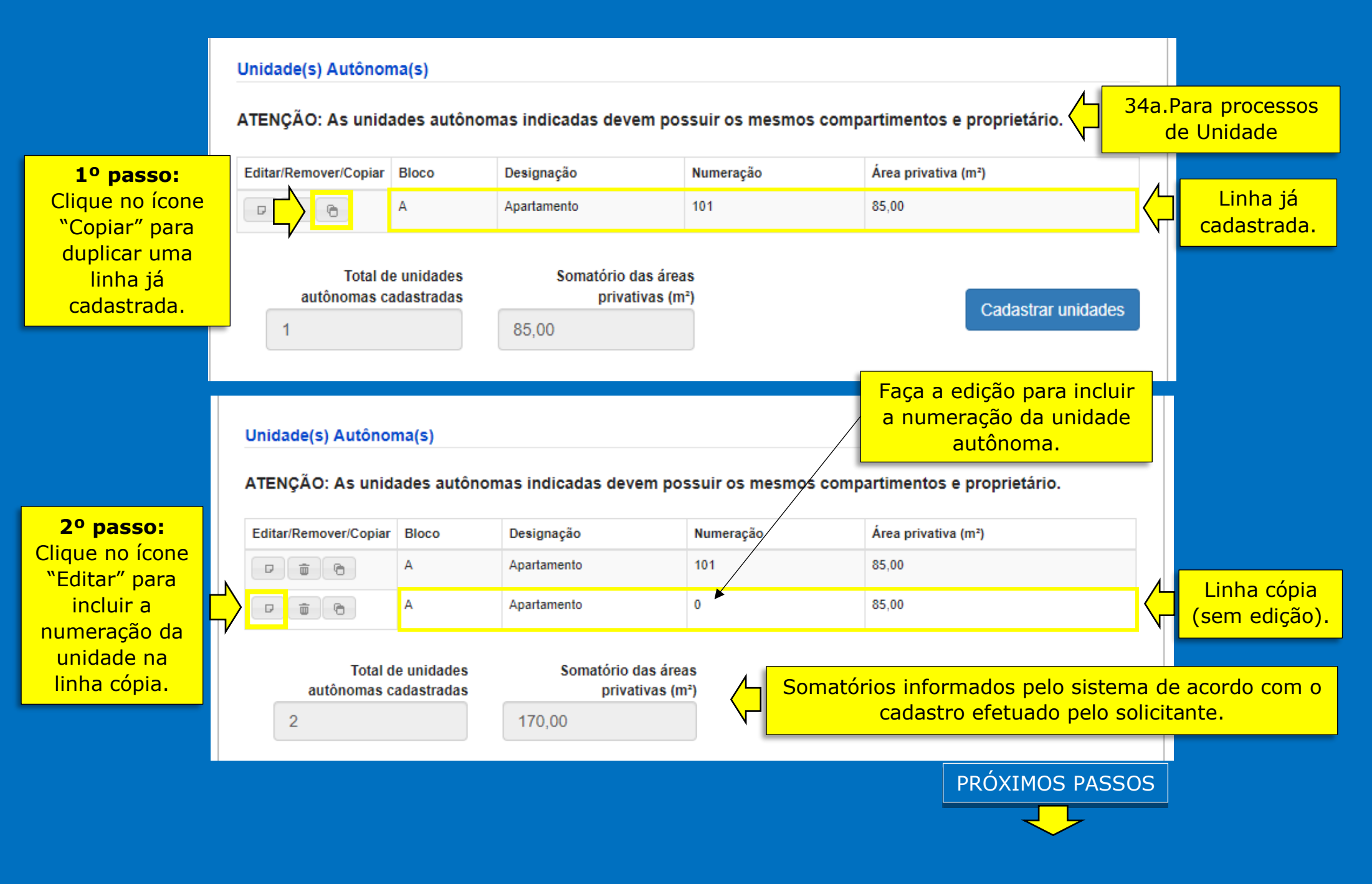

# HABITE-SE quadro de áreas

35. Verifique e complemente as áreas solicitadas.

| Quadro de Áreas (m²)*                                     | Edificação isolada<br>Área total de construção (RGI) | Antes de cadastrar o processo, preencha<br>informações necessárias das abas<br>COMPARTIMENTOS e DOCUMENTOS. |                                                                                                    |  |  |
|-----------------------------------------------------------|------------------------------------------------------|----------------------------------------------------------------------------------------------------|----------------------------------------------------------------------------------------------------|--|--|
| Quadro de Áreas (m²)*                                     |                                                      | Voltar Salvar Cadastrar                                                                                     | <b>ATENÇÃO</b> :<br>Antes de concluir, revise<br>as informações prestadas<br>no formulário e verifique |  |  |
| Área do terreno                                           | Área total de construção (RGI)                       |                                                                                                    | se todos os documentos<br>estão assinados<br>digitalmente.                                             |  |  |
| Área de uso comum (total)<br>Área privativa (total)       | Área de uso comum (concluída)                        |                                                                                                    |                                                                                                    |  |  |
|                                                           |                                                      | Voltar Salvar Cadastrar                                                                                     |                                                                                                    |  |  |
| Quadro de Areas (m²)*<br>Área do terreno                  | Área total de construção (RGI)                       |                                                                                                    |                                                                                                    |  |  |
| Área privativa (total)<br>Área privativa (restante/saldo) | Somatório das áreas privativas cad                   | lastradas                                                                                                   |                                                                                                    |  |  |
|                                                           |                                                      | Voltar Salvar Cadastrar                                                                                     |                                                                                                    |  |  |
|                                                           |                                                      | PRÓXIMOS PASSOS                                                                                             |                                                                                                    |  |  |

# ACEITE-SE quadro de áreas

35a.Verifique e complemente as áreas solicitadas.

| Quadro de Áreas (m²)                            | Edificação isolada                            |                        |                                |                                                             |
|-------------------------------------------------|-----------------------------------------------|------------------------|--------------------------------|-------------------------------------------------------------|
| Área total do terreno *                         | Área total de construção                      | (RGI) *                | ]                              |                                                             |
| Área de construção (anterior)                   | Área de construção (con                       | cluida)<br>Antes<br>in | de cadastrar o<br>formações ne | o processo, preencha as<br>cessárias das abas               |
| Area de acréscimo                               | Area de decréscimo                            | CO                     |                                | OS e DOCUMENTOS.                                            |
|                                                 |                                               | Voltar S               | Salvar Cadastrar               | ATENÇÃO:<br>Revise as informações<br>prestadas no formulári |
| Quadro de Áreas (m²)<br>Área total do terreno * | Unidade principal<br>Área total de construção | (RGI) *                |                                | e verifique se todos os<br>documentos estão                 |
|                                                 |                                               |                        |                                |                                                             |
| Área de uso comum (anterior)                    | Área de uso comum (cor                        | ncluída)               | ]                              |                                                             |
| Área de acréscimo                               | Área de decréscimo                            |                        | ]                              |                                                             |
|                                                 |                                               | Voltar                 | Salvar Cadastrar               |                                                             |
| Quadro de Áreas (m²)                            | Unidade autônoma                              |                        |                                |                                                             |
| Área total do terreno *                         | Área privativa (total) *                      |                        |                                |                                                             |
| Área privativa (anterior)                       | Área privativa (concluída                     | )                      |                                |                                                             |
| Área de acréscimo                               | Área de decréscimo                            |                        |                                |                                                             |
|                                                 |                                               | Voltar S               | alvar Cadastrar                |                                                             |